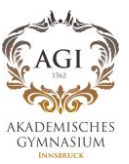

# WebUntis-Zugänge für Erziehungsberechtigte (TSN Parents)

#### Voraussetzungen:

#### Der Login funktioniert nur, wenn Sie der Schule eine <u>E-Mail-Adresse</u> von Ihnen bekanntgegebenen haben.

Wenn Sie zwei verschiedene E-Mail-Adressen (einmal Mutter, einmal Vater) angegebenen haben, können Sie auch zwei Accounts anlegen. Wenn sie nur eine (gemeinsame) E-Mail-Adresse angegeben haben, so ist nur ein Account (Mutter oder Vater) möglich.

Bitte teilen Sie uns fehlende oder geänderte E-Mail-Adressen gerne mit.

Weitere Informationen erhalten Sie auf <u>https://www.tirol.gv.at/digitalservicetirol/tsn-parents/</u>.

### Schritt 1: REGISTRIERUNG

- 1.) Klicken Sie im Registrierungsmail (Absender: support@tsn.at) auf "Registrierung".
- 2.) Aktivieren Sie Ihren TSN-Zugang entweder über Ihre ID-Austria (Privatperson) oder Ihre E-Mail-Adresse (Einfache Anmeldung).

Wir empfehlen die sicherere Variante mit der ID-Austria! Folgen Sie den Schritten der Registrierung.

| *             |                                                                             |                                                                                                    |                                                                                                    | Digital Service                            | Tirol |
|---------------|-----------------------------------------------------------------------------|----------------------------------------------------------------------------------------------------|----------------------------------------------------------------------------------------------------|--------------------------------------------|-------|
| LAND<br>TIROL | Anmeldung                                                                   |                                                                                                    |                                                                                                    | Mein Land Tirol                            | de 🗸  |
| Aktivierung   | TSN Zugang                                                                  |                                                                                                    |                                                                                                    |                                            |       |
|               | Digital Service Tirol s<br>oft gestellte Fragen fi<br>Das Tiroler Schulnetz | Digital Service Tirol stellt Ihnen einen personalisierten Zugang zu Services des Landes Tirol zur Verfügung. Weitere Informationen zu den angebotenen Services und oft gestellte Fragen finden Sie unter <u>Digital Service Tirol</u> .<br>Das Tiroler Schulnetz nutzt Digital Service Tirol um Erziehungsberechtigten Zugang zu den digitalen Angeboten der Tiroler Schulen zu ermöglichen. |                                                                                                    |                                            |       |
|               | 0                                                                           | <b>Privatperson</b><br>Login ID Austria                                                                                                    | Einfache Anmeldung<br>E-Mail Adresse                                                                                                    |                                            |       |
|               | Nutzen Sie Digital Se<br>[2] Informationen zu                               | rvice Tirol als Privatperson mit Ihrer ID Austria.<br>- <u>ID Austria</u> .                                                                                                    | Melden Sie sich mit Ihrer E-Mail-Adresse an, wenn Sie nicht über ein<br>oder USP Zugang verfügen. Bei Anmeldung mit E-Mail Adresse könn<br>alle Services angeboten werden und die Funktionen der Services kön<br>eingeschränkt sein. [2] Informationen zur Anmeldung mit E-Mail-Adr | e ID Austria<br>len nicht<br>men<br>resse. |       |

## Schritt 2: LOGIN

Sie können sich ab jetzt folgendermaßen in WebUntis einloggen:

- 1.) Geben Sie auf der Seite <u>https://webuntis.com</u> den Schulnamen **ak-gym-innsbruck** ein. Alternativ können Sie auch diesen direkten Link verwenden: <u>https://tritone.webuntis.com/WebUntis/?school=ak-gym-innsbruck#/basic/login</u>
- 2.) Klicken Sie auf den Button **"TSN Parents**". Die anderen Eingabefelder unterhalb haben für Sie keine Funktion. Über den Button "Portal Tirol" oberhalb loggen sich Ihre Kinder in WebUntis ein.

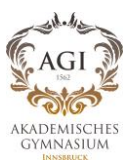

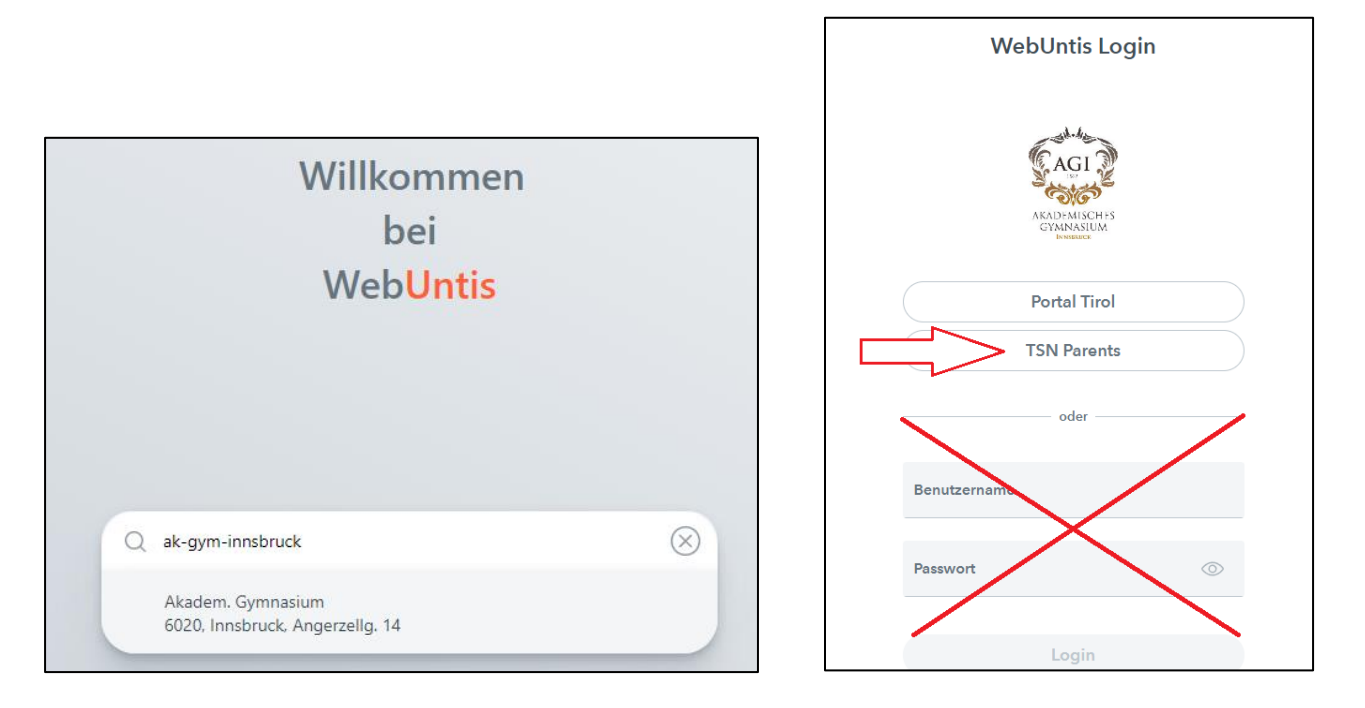

3.) Klicken Sie auf die bei der Registrierung von Ihnen gewählte Variante (ID-Austria oder E-Mail-Adresse). Sie werden nun direkt in WebUntis eingeloggt und haben Zugriff auf Stundenplan, Fehlstunden, Hausaufgaben, Mitteilungen, Anmeldung zu Sprechstunden und Elternsprechtagen etc.

# Schritt 3: UNTIS MOBILE APP

Wir empfehlen die einfache und praktische Untis Mobile App. Bevor Sie die App verwenden können, müssen Sie die Registrierung (siehe Schritt 1 oben) unbedingt erledigen.

- 1.) Laden Sie die App "Untis Mobile" über den Android Play Store bzw. Apple App Store auf Ihr mobiles Gerät.
- 2.) Öffnen Sie die App "Untis Mobile".
- 3.) Klicken Sie im Reiter "Profil" auf Ihren Benutzernamen oben und dann auf "Profil hinzufügen".
- 4.) am PC/Laptop:
  - Loggen Sie sich mit Ihren Zugangsdaten in WebUntis ein (siehe "Schritt 2: LOGIN" oben).
  - Klicken Sie links unten auf Ihren Benutzernamen, um zu Ihrem Profil zu gelangen.
  - Klicken Sie auf "Freigaben".
  - Gehen Sie zu "Zugriff über Untis Mobile" und klicken Sie auf "Anzeigen".
- 5.) <u>auf dem mobilen Gerät (Handy, Tablett, ...)</u>: Klicken Sie auf "Anmelden mit QR-Code" und scannen Sie den QR-Code von WebUntis auf Ihrem PC/Laptop.

Sie haben nun Zugang zu "Untis Mobile". <u>Tipp:</u> Sie können im Stundenplan rechts oben die Ansicht zwischen Wochenund Tagesansicht wechseln. In der Tagesansicht sind mehr Details sichtbar.

|                                         | WebUntis<br>AKAD. GYMN. INNSBRUCK | Allgemein Kontaktdaten Freigaben |
|-----------------------------------------|-----------------------------------|----------------------------------|
|                                         | 2023/2024 V                       |                                  |
|                                         | Heute                             |                                  |
|                                         | Mitteilungen                      |                                  |
| ::0                                     | Stundenplan                       |                                  |
| ::0                                     | Stundenplan BETA                  |                                  |
| Å□                                      | Unterricht                        |                                  |
| +++++++++++++++++++++++++++++++++++++++ | Buchen                            |                                  |
|                                         | Klassenbuch                       |                                  |
| Ø                                       | Kontaktdaten                      |                                  |
| P                                       | AGI-HOMEPAGE                      | Zugriff über Untis Mobile        |
|                                         | Schuljahreskalender               | C RAnzeigen O Geräte abmelden    |
| P                                       | SOKRATES                          | Zwei-Faktor-Authentifizierung    |
| D                                       | Tielest Custom                    | 4 Aktivieren                     |
|                                         | —                                 |                                  |
| M                                       | <b>m.bruenoth</b><br>Lehrkraft    |                                  |